#### 公衆無線LAN(Komaki\_Free\_Wi-Fi\_Library)ご利用方法 (iOS 14.4の例)

認証方法はメールアドレス又はSNSアカウントの2種類があります。

#### ①「設定」を選択

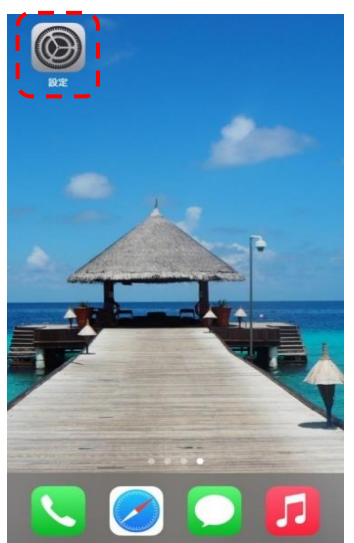

④メールアドレスを入力し、注意 事項をご確認の上、「確認」を選択

# Komaki Free Wi-Fi Library ログイン

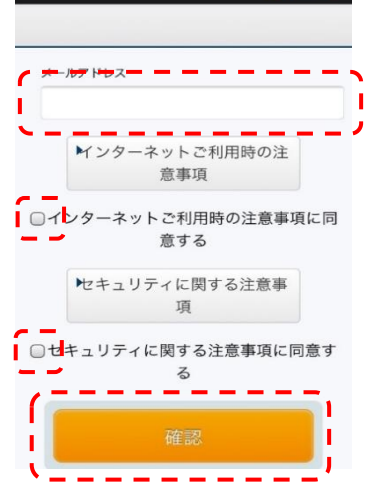

## 初回登録方法(メールアドレス登録方式) Wi-Fiの使用をONにし、 Komaki\_Free\_Wi-Fi-Library を選択し、ブラウザを起動 Wi-Fi a < j a 🤶 🚺 Komaki Free Wi-Fi Library a 🤝 (i ₹ G その他... 接続を確認

#### ⑤「登録」を選択

※ドメイン受信制限をしている場合は

## 「@wifi-cloud.jp」を許可してください。 maki Free Wi-Fi Library

ログイン

## ご利用登録確認 以下の項目でよろしいですか? よろしければ「登録」ボタンを押してください。 修正する場合は「登録」ボタンの上の「戻る」ボタンを 修正する場合は、登録、ボタンの上の「戻る」ボタンを 押してください。 ブラウザの「戻る」ボタンを押すと、既に入力された内 容が消えてしまう場合がありますのでご注意ください。 受信フィルタ等の設定をさますのでご注意ください。 受信フィルタ等の設定をされている場合は、@wiff-cloud.jpからのメールを許可していただきますようお顕 いいたします。 メールアドレス @gmail.com

\_

\_ \_

I

#### ③「メールアドレスを登録する」を選択

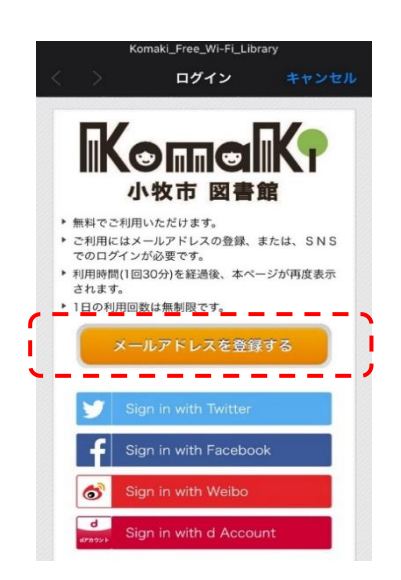

⑥入力したメールアドレス宛に送信される メールに記載のあるURLを、10分以内に

#### 選択することで、本登録の認証が完了

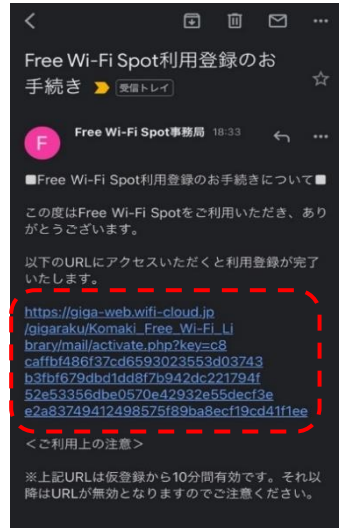

2回目以降のご利用方法 本登録から24時間以内に再認証する場合は、メールアドレスの入力が省略できます。

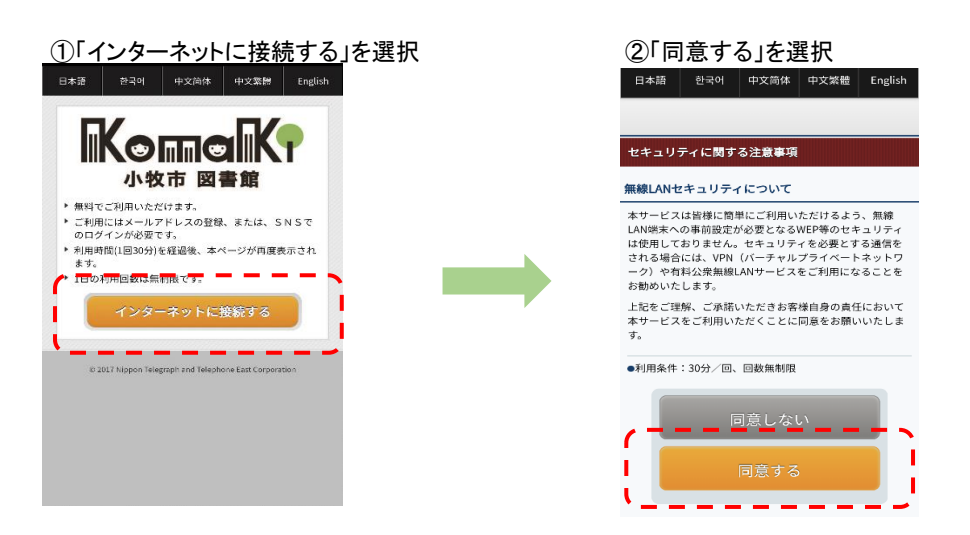

## 公衆無線LAN(Komaki\_Free\_Wi-Fi\_Library)ご利用方法

## 認証方法はメールアドレス又はSNSアカウントの2種類があります。

## 初回登録方法(SNSアカウント登録方式)

①「設定」を選択

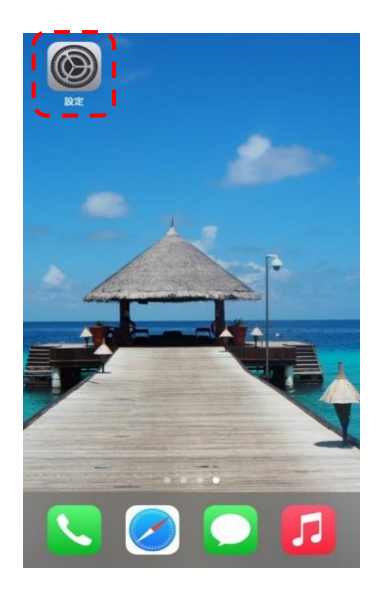

④注意事項を確認の上、確認を選択

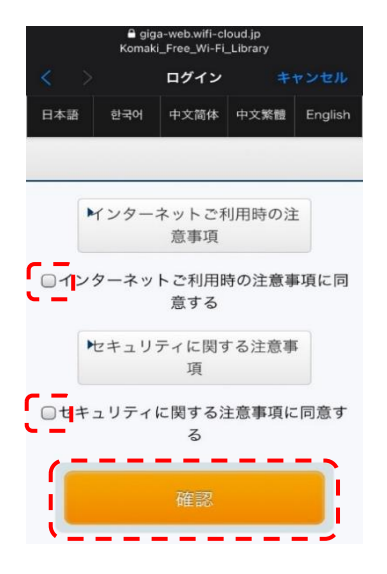

| 2)Wi-Fi0 | D使用をONに            | こし、            |
|----------|--------------------|----------------|
| Komaki F | -<br>ree Wi-Fi-L   | ibrarv         |
| を選択」     | ブラウザを              | 記動             |
|          |                    |                |
|          | V01-F1             |                |
|          |                    |                |
| Wi-Fi    |                    |                |
|          |                    | ê 🕈 🚺          |
|          |                    |                |
|          |                    |                |
|          |                    | 🔒 후 🚺          |
|          |                    | e 🧟 🛈          |
| Komaki   | Free Wi-Fi Library | 🤉 💮            |
|          |                    |                |
|          |                    | <b>₽</b> 중 (1) |
|          |                    | 🔒 🗢 🚺          |
| その他      |                    |                |
|          |                    |                |
| 接続を確認    |                    |                |
| 接続したことのま | ちるネットワークに自動的       | に接続します。接続      |

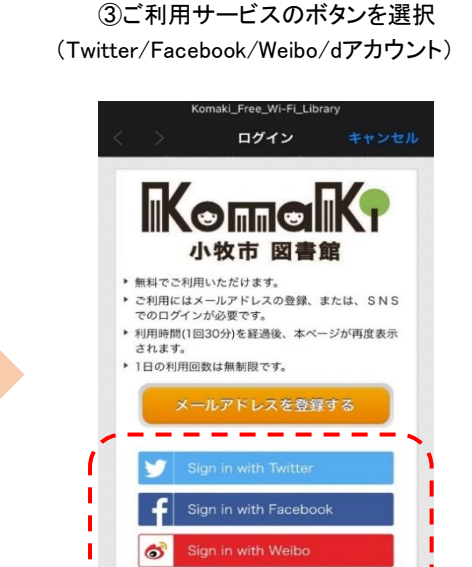

т

⑤それぞれのログイン画面からID/パ

スワードを入力し、「連携アプリを認証」を選択し、認証完了

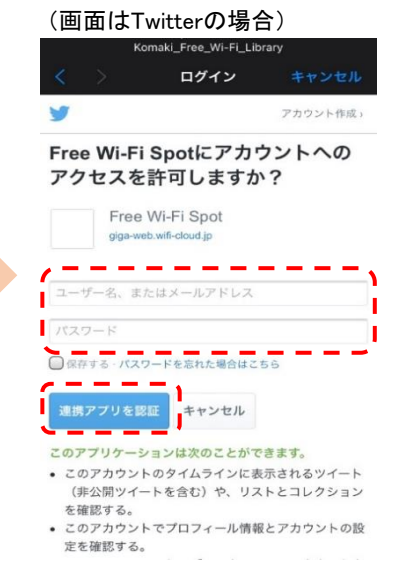

2回目以降のご利用方法 認証から24時間以内に再認証する場合は、SNSアカウントのログインが省略できます。

. . .

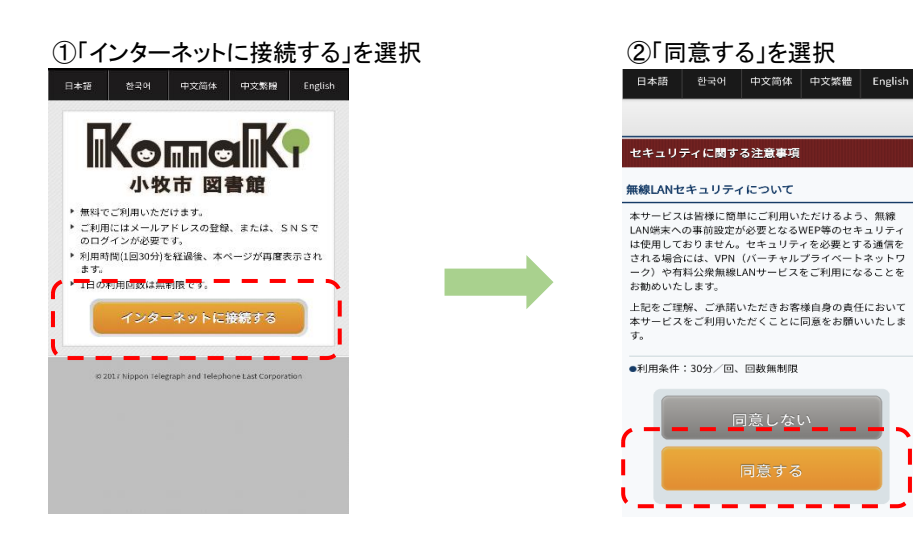